# IBM Security Access Manager Integration Guide

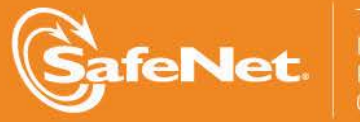

THE DATA PROTECTION COMPANY 4

#### **Document Information**

| Document Part Number | 007-013015-001 (Rev A) |
|----------------------|------------------------|
| Release Date         | May 2015               |

#### **Trademarks**

All intellectual property is protected by copyright. All trademarks and product names used or referred to are the copyright of their respective owners. No part of this document may be reproduced, stored in a retrieval system or transmitted in any form or by any means, electronic, mechanical, chemical, photocopy, recording, or otherwise, without the prior written permission of SafeNet, Inc.

#### Limitations

This document does not include the steps to set up the third-party software. The steps given in this document must be modified accordingly. Refer to Luna SA documentation for general Luna setup procedures.

#### **Disclaimer**

The foregoing integration was performed and tested only with the specific versions of equipment and software and only in the configuration indicated. If your setup matches exactly, you should expect no trouble, and Customer Support can assist with any missteps. If your setup differs, then the foregoing is merely a template and you will need to adjust the instructions to fit your situation. Customer Support will attempt to assist, but cannot guarantee success in setups that we have not tested.

SafeNet makes no representations or warranties with respect to the contents of this document and specifically disclaims any implied warranties of merchantability or fitness for any particular purpose. Furthermore, SafeNet reserves the right to revise this publication and to make changes from time to time in the content hereof without the obligation upon SafeNet to notify any person or organization of any such revisions or changes.

We have attempted to make these documents complete, accurate, and useful, but we cannot guarantee them to be perfect. When we discover errors or omissions, or they are brought to our attention, we endeavor to correct them in succeeding releases of the product.

SafeNet invites constructive comments on the contents of this document. These comments, together with your personal and/or company details, should be sent to the address or email below.

| Contact Method | Contact Information                                                    |
|----------------|------------------------------------------------------------------------|
| Mail           | SafeNet, Inc.<br>4690 Millennium Drive<br>Belcamp, Maryland 21017, USA |
| Email          | TechPubs@safenet-inc.com                                               |

#### **Support Contacts**

If you encounter a problem while installing, registering or operating this product, please make sure that you have read the documentation. If you cannot resolve the issue, contact your supplier or SafeNet Customer Support. SafeNet Customer Support operates 24 hours a day, 7 days a week. Your level of access to this service is governed by the support plan arrangements made between SafeNet and your organization. Please consult this support plan for further information about your entitlements, including the hours when telephone support is available to you.

| Contact Method | Contact Information                                                      |                |
|----------------|--------------------------------------------------------------------------|----------------|
| Address        | SafeNet, Inc.<br>4690 Millennium Drive<br>Belcamp, Maryland 21017<br>USA |                |
| Phone          | United States                                                            | 1-800-545-6608 |
|                | International                                                            | 1-410-931-7520 |

## Contents

| CHAPTER 1       | Introduction                                          | 5 |
|-----------------|-------------------------------------------------------|---|
| Scope           | e e e e e e e e e e e e e e e e e e e                 | 5 |
| Prerequisites   |                                                       | 7 |
| CHAPTER 2       | Integrating IBM Security Access Manager with Luna HSM | 3 |
| Configuring the | Security Access Manager for Luna HSM                  | 3 |

## CHAPTER 1 Introduction

This document outlines the steps to configure and integrate IBM Security Access Manager with SafeNet HSM. IBM® Security Access Manager, a new integrated appliance specifically designed to help:

- Protect web applications against fraudulent and unauthorized access.
- Safeguard mobile interactions across the enterprise.

IBM Security Access Manager Family includes two offerings:

- IBM Security Access Manager for Web
- IBM Security Access Manager for Mobile

IBM Security Access Manager for Web is an integrated access appliance that combines web reverse proxy with built-in web application protection.

Security Access Manager for Web is available as a virtual or hardware-based appliance and is a part of the IBM Security Access Manager Family.

#### **IBM Security Access Manager for Web**

Security Access Manager for Web helps secure user access and helps protect content against common web vulnerabilities. It is available as either a virtual appliance or hardware appliance. Security Access Manager for Web helps centrally secure internal and external user access points into the corporate network from web and mobile channels. Highly scalable and configurable, the solution is designed to provide a policy-based user authentication and authorization system that helps defends against the latest web-based security threats.

Web access and applications are subject to repeated attacks by external and internal attackers seeking to acquire valuable content. According to the Open Web Application Security Project (OWASP) top 10 list of web vulnerabilities, external hackers use SQL injections, broken authentication, and cross-site scripting (XSS) as common methods to gain unauthorized access into the web applications. An application risk management program that includes awareness training, application testing, and remediation using web access management systems can help protect against these attacks.

Security Access Manager for Web key capabilities:

- Provides an integrated access system with a web reverse proxy for use across the enterprise.
- Provides web single sign-on and access policy enforcement for multifactor authentication.
- Ability to help block known in-line preventable OWASP top 10 web vulnerabilities.
- Delivers highly scalable and available system with built-in Layer 7 load balancing and distributed session cache to provide shared session management across multiple appliances and application instances.

#### **IBM Security Access Manager for Mobile**

Security Access Manager for Mobile provides a modular solution to safeguard mobile, social, and business partner interactions using context-based access control.

Mobile access is becoming the preferred form of access for consumer interactions with corporate applications. According to the IBM X-Force® Security and Risk trend report, attackers use phishing attacks and social engineering to compromise end-user access to gain unauthorized access into corporate applications. Identity fraud and bring your own device (BYOD) are growing concerns for enterprises, as they expand their web application reach into mobile, business partner, and social collaborations.

Security Access Manager for Mobile key capabilities:

- Provides a risk scoring engine to enforce context-aware authorization using information about the users, their mobile devices, and other transactions-based information.
- Provides mobile sign-on, session management, and an authentication service for supporting multiple strong authentication schemes, for example, one-time password, SMS, RSA SecureID.
- Helps provide secure mobile transactions with a graded level of trust to allow and deny access using mobile device fingerprinting, geographic location awareness, and IP reputation. IBM Security Access Manager for Mobile also integrates with IBM Worklight.
- Helps improve mobile security intelligence with built-in integration with IBM Security QRadar SIEM.
- Provides a graphical policy management interface that supports authoring complex policies.
- Integrates with IBM Security Access Manager for Web.

With Security Access Manager Family of products, enterprises can address these web and mobile security challenges and simplify the deployment of access system in the DMZ.

IBM Security Access Manager provides inbuilt support for SafeNet HSM and it will use the SSL certificate keys stored on SafeNet HSM. The SafeNet Luna HSM (Hardware Security Module) secures the Security Access Manager SSL keys within an industry standard FIPS 140-2 level 3 validated HSM.

### Scope

#### **3rd Party Application Details**

• IBM Security Access Manager 8.0.1.1 (Virtual Appliance)

#### **HSMs and Firmware Version**

IBM Security Access Manager has been tested with the following:

• Luna SA f/w 6.21.0 with s/w v5.4.7

### Prerequisites

#### Luna SA Setup

Please refer to the Luna SA documentation for installation steps and details regarding configuring and setting up the Luna SA box. Before you get started ensure the following:

- Luna SA appliance and a secure admin password.
- Luna SA, and a hostname, suitable for your network.
- Luna SA network parameters are set to work with your network.
- Initialize the HSM on the Luna SA appliance.
- Create a partition on the HSM and remember the partition password that will be use later.
- Enable Partition "Activation" and "Auto Activation" (Partition policy settings 22 and 23 (applies to Luna SA with Trusted Path Authentication [which is FIPS 140-2 level 3] only).

#### **IBM Security Access Manager Setup**

The installation of Security Access Manager virtual appliance is addressed in the Appliance Administration guide that can be downloaded from the documentation section on IBM Security Access Manager Website at:

https://www-304.ibm.com/connections/forums/html/topic?id=b630b7e2-c374-4e3f-ac19-cd3cfd0cf7ff

https://www14.software.ibm.com/webapp/iwm/web/reg/download.do?source=swerpiss-ascdpp-3&S\_PKG=access&lang=en\_US

The administration guide also covers requirements and supported host operating systems as well as the installation pre-requisites. Please follow the documentation to install and configure the virtual appliance.

## CHAPTER 2 Integrating IBM Security Access Manager with Luna HSM

This chapter outlines the steps for configuring Luna HSM with Security Access Manager and generating the key/certificate for SSL profile.

### Configuring the Security Access Manager for Luna HSM

- a) Open the browser, type https://hostname and enter.
- b) Login to web console using username and password.
- c) Click Manage -> Secure Settings -> SSL Certificates.

| BM Security Access Manag       | jer                                      |                             |                                      | admin Kelp Language I                                                                                                    |
|--------------------------------|------------------------------------------|-----------------------------|--------------------------------------|----------------------------------------------------------------------------------------------------|
| Home Appliance Dashboard       | Monitor<br>Analysis and Diagnostics      | Secure<br>Web Setting       | ps Secure<br>Mobile Setting          | gs<br>System Settings                                                                                                    |
| Updates and Licensing          | Network Settings                         | System                      | Settings                             | Secure Settings                                                                                                    |
| Overview                       | ∎ General                                | ∎ Date/Tir                  | ne                                   | SSL Certificates                                                                                                    |
| Application Database Settings  | I DNS                                    | Adminis                     | trator Settings                      | ⊯ File Downloads                                                                                                    |
| Available Updates              | Interfaces                               | ∎ Manage                    | ment Authentication                  | ■ Silent Configuration                                                                                                    |
| Scheduled Security Updates     | Static Routes                            | ∎ Manage                    | ment Authorization                   |                                                                                                    |
| Update Servers                 | Front End Load Balancer                  | ∎ Manage                    | ment SSL Certificate                 |                                                                                                    |
| Update History                 | Hosts File                               | <ul> <li>Account</li> </ul> | Management                           |                                                                                                    |
| Licensing and Activation       | Packet Tracing     Churten Configuration | Advance     Casash          | d Tuning Parameters                  |                                                                                                    |
| Firmware Settings              | Cluster Configuration                    | = Snapsno                   | Files                                |                                                                                                    |
| Geolocation Database           |                                          | = System                    | Δlerts                               |                                                                                                    |
|                                |                                          | SNMP M                      | onitoring                            |                                                                                                    |
|                                |                                          | Restart                     | or Shut down                         |                                                                                                    |
|                                |                                          | Applicat                    | on Locale                            |                                                                                                    |
| × *                            |                                          |                             |                                      | rinn patri in a tracki di di anno para si interna a di ancienti                                                                                            |
| 📥 <u>1.4</u>                   | ▲ <u>1.2</u>                             |                             |                                      | Flow Data is not enabled for any Reverse Proxy instances on this appliance.<br>Enable Flow Data in one or more Reverse Proxy instances to use this widget. |
| n                              |                                          |                             |                                      |                                                                                                    |
| ut January                     | ~~~~~~~~~~~~~~~~~~~~~~~~~~~~~~~~~~~~~~   |                             |                                      |                                                                                                    |
| <b>4</b> 1.3                   | <b>4</b> 1.1                             |                             |                                      |                                                                                                    |
| n                              |                                          |                             |                                      |                                                                                                    |
| ut Juine                       | ~~~~~~~~~~~~~~~~~~~~~~~~~~~~~~~~~~~~~~   |                             |                                      |                                                                                                    |
| dated: Apr 15, 2015 5:30:41 PM |                                          | Defeash                     | <ul> <li>Security Actions</li> </ul> |                                                                                                    |
| aacan npi 15/2010 0100111111   |                                          | Kerresii                    |                                      | PAM Statistics recording is not enabled for any Reverse Proxy instances on this appliance.                                                                 |
| everse Proxy Health            |                                          |                             |                                      | Enable PAM Statistics in one or more Reverse Proxy instances to use this widget.                                                                           |
|                                |                                          |                             |                                      |                                                                                                    |

d) Click New to open Create SSL Certificate Database and provide Name of the database, select Type as Network. In HSM Type, select SafeNet Luna SA and enter HSM partition label in Token Label and partition password in Passcode. Click Next.

|                               |                                                                                                    | admin Help Language 預設                                                                                                    |
|-------------------------------|----------------------------------------------------------------------------------------------------|----------------------------------------------------------------------------------------------------|
| iltor<br>ysis and Diagnostics | ecure Secure Manage<br>leb Settings Manage                                                                                                    |                                                                                                    |
|                               | -                                                                                                    |                                                                                                    |
| Replicate with Cluster        | Create SSL Certificate Database                                                                                                    | X                                                                                                    |
| Туре                          | Main SafeNet                                                                                                    |                                                                                                    |
|                               | Name *                                                                                                    |                                                                                                    |
| Local                         | lunastore                                                                                                    | services. Do NOT delete.                                                                                                    |
| Local                         | Tune *                                                                                                    | NOT delete.                                                                                                    |
| Local                         | Network                                                                                                    | T delete.                                                                                                    |
|                               | Passcode *<br>••••••<br>HSM Type<br>O Thales nShield Connect<br>@ SafeNet Luna SA                                                                                                    |                                                                                                    |
|                               | ittor International Constraints of Second Second Se | Itor       Secure       Manage         Veb Settings       Mobile Settings       System Settings         Replicate with Cluster       Main       SafeNet         Type       Main       SafeNet         Local       Type *       Network:         Local       Token Label *       Parti         Parti       Parti       Parti         Parti       Parti       Parti |

e) Enter HSM IP Address and Administrator Password and click Save.

| Idia Security Access Manager         Admin * Help * Langu         Monice<br>Appliance Dashboard       Monitor<br>Manalysis and Diagnostics       Secure<br>Web Settings       Manage<br>Mobile Settings         SSL Certificates       Image Manage<br>Mobile Settings       Secure Mobile Settings       Secure Mobile Settings         SSL Certificates       Image Manage<br>Mobile Settings       Image Manage<br>Mobile Settings       Secure Mobile Settings         Secure Mode Manager       Image Manager       Image Manager       Secure Mobile Settings         Secure Mode Manager       Image Manager       Secure Mobile Settings       Secure Mobile Settings         Imager       Imager       Main SafeNet       Secure Manager       Secure Manager         Imager       Imager       Main SafeNet       Secure Manager       Secure Manager         Imager       Imager       Main SafeNet       Secure Manager       Secure Manager         Imager       Imager       Main SafeNet       Secure Manager       Secure Manager         Imager       Imager       Main SafeNet       Secure Manager       Secure Manager         Imager       Imager       Main SafeNet       Secure Manager       Secure Manager         Imager       Imager       Imager       Secure       Secure Manager | Language <b>IR</b>                                                                                                    |                                                                    |                  |                          |  |
|----------------------------------------------------------------------------------------------------|----------------------------------------------------------------------------------------------------|--------------------------------------------------------------------|------------------|--------------------------|--|
| Home Appliance Dashboard Ana                                                                                                    | nitor<br>Iysis and Diagnostics                                                                                                    | ecure Secure Manage<br>eb Settings Mobile Settings System Settings |                  |                          |  |
| SL Certificates                                                                                                    |                                                                                                    |                                                                    |                  | 1                        |  |
| 🖟 New 🛛 🗙 Delete 🛛 🖑 Refresh 🛛 🚽                                                                                                    | Access Manager       admin       Help       Language       IBM.         Dashboard       Monitor       Web Settings       Secure       System Settings         Lette       Refresh       Replicate with Cluster       Main Safelitet       Secure       Secure       Secure       System Settings         Idete       Refresh       Replicate with Cluster       Main Safelitet       Secure       Secure |                                                                    |                  |                          |  |
| Certificate Database Name                                                                                                    |                                                                                                    |                                                                    |                  |                          |  |
| No filter applied                                                                                                    | isambeta/isam/ssl_certificates                                                                                                    |                                                                    |                  |                          |  |
| rt_profile_keys                                                                                                    | Local                                                                                                    | 10.164.64.67                                                       |                  | services. Do NOT delete. |  |
| imi_trust_store                                                                                                    | Local                                                                                                    | Administrator Password *                                           |                  | NOT delete.              |  |
| embedded_ldap_keys                                                                                                    | Local                                                                                                    | ••••••                                                             |                  | T delete.                |  |
|                                                                                                    |                                                                                                    | Previous                                                           | Nevt Save Carrel |                          |  |
|                                                                                                    |                                                                                                    |                                                                    |                  | J                        |  |

f) Click the link "Click here to review the changes or apply them to the system." and click Deploy and wait for the deployment to be completed.

| <ul> <li>Martps://isdifibeta/</li> </ul>                                                                                                    | isany ssi_cerunedtes#                                                                                                    |                                                                                                    |                                                                                                    |                                                                                                    | <br> |  | 223 |
|----------------------------------------------------------------------------------------------------|----------------------------------------------------------------------------------------------------|----------------------------------------------------------------------------------------------------|----------------------------------------------------------------------------------------------------|----------------------------------------------------------------------------------------------------|------|--|-----|
| IBM Security Access Manager                                                                                                    |                                                                                                    |                                                                                                    | Abbie Settings System Settings<br>es or apply them to the system,<br>ge T.<br>Last M. Dodar a                                                                                                    |                                                                                                    | IBM. |  |     |
| Home Appliance Dashboard Anal                                                                                                    | <b>litor</b><br>ysis and Diagnostics                                                                                                    | admin * Help *                                                                                                    |                                                                                                    |                                                                                                    |      |  |     |
| IBM Security Access Manager       admin       Heip       Language       IBM.         IBM Security Access Manager       IBM.       IBM.<                                                                                                    |                                                                                                    |                                                                                                    |                                                                                                    |                                                                                                    |      |  |     |
|                                                                                                    | IdM Security Access Manager         IdM Security Access Manager       Manage Secure       Manage System Settings         Model and Desphoard       Manages and Diagnostics       Secure Web Settings       Secure System Settings         SSL Certificates       SSL Certificates       Secure To provide thange or apply them to the system.       Secure To provide thange or apply them to the system.         Image There is currently one undeployed change. Click here to review the changes or apply them to the system.       Secure To provide thange or apply them to the system.         Image There is currently one undeployed change. Click here to review the changes or apply them to the system.       Image To provide them to the system.         Image Type To provide thange Type Click here to review the changes or apply them to the system.       Image Type Type Click here to review the changes or apply them to the system.         Image Type Type Click here to review the changes or apply them to the system.       Image Type Type Click here to review the changes or apply them to the system.         Image Type Type Click here to review the changes require the runtime server to runtime server to be restarted, the restart will happen automatically as part of the deploy process. This will result in the runtime server being unavailable for a period of time while the restart takes place.         Image Type Type Type Type Type Type Type Typ |                                                                                                    |                                                                                                    |                                                                                                    |      |  |     |
| Home<br>Appliance Dashboard       Monitor<br>Analysis and Diagnostics       Secure<br>Web Settings       Manage<br>System Settings         SSL Certificates         Image: There is currently one undeployed change. Click here to review the changes or apply them to the system.         Image: There is currently one undeployed change. Click here to review the changes or apply them to the system.         Image: There is currently one undeployed change. Click here to review the changes or apply them to the system.         Image: There is currently one undeployed change. Click here to review the changes or apply them to the system.         Image: There is currently one undeployed change. Click here to review the changes or apply them to the system.         Image: There is currently one undeployed change. Click here to review the changes or apply them to the system.         Image: There is currently one undeployed change. Click here to review the changes or apply them to the system.         Image: There is currently one undeployed change. Click here to review the changes or apply them to the system.         Image: There is currently one undeployed change. Click here to review the changes or apply them to the system.         Image: There is currently one undeployed change. Click here to review the changes or apply them to the system.         Image: The image: The imag |                                                                                                    |                                                                                                    |                                                                                                    |                                                                                                    |      |  |     |
| IBM Security Access Manager       admin       Heip       Language         Monitor       Appliance Dashboard       Monitor       Monitor         Appliance Dashboard       Analysis and Diagnostics       Secure<br>Web Settings       System Settings         St Certificates       Secure Monitor       Monage       System Settings         There is currently one undeployed change. Click here to review the changes or apply them to the system.       Secure       Secure         Image: Provide a policide       Refresh       Repricate with Cluster       Manage         Image: Provide a policide of the applied       Refresh       Repricate with Cluster       Manage         Image: Provide a policide detabase Name       Type       Least       Deloy Pending Changes       X         Module       Date Modified       Secure or babase Name       Type       Securitizate Database Name       Y         Securitizate Database Name       Type       Least       Apr 13, 2015 6:00:16 PM       FM double services. Do NOT delete.       FM double detabase Name         Imastore       Network       Apr 13, 2015 6:00:16 PM       FM double detabase Name       FM double detabase Name       FM double detabase Name       FM double detabase Name       FM double detabase Name       FM double detabase Name       FM double detabase Name       FM double detabase Name       FM do                                                                                                    |                                                                                                    |                                                                                                    |                                                                                                    |                                                                                                    |      |  |     |
| rt_profile_keys                                                                                                    | Local                                                                                                    | Secure<br>Web Settings       Secure<br>Mobile Settings       Secure<br>System Settings         Instruction of the system settings       System Settings         Instruction of the system settings       System Settings         Instruction of the system settings       System Settings         Instruction of the system settings       System Settings         Instruction of the system settings       State System settings         Instruction of the system settings       State System settings         Instruction of the system settings       State System settings         Instruction of the system settings       State System settings         Instruction of the system settings       State System settings         Instruction of the system settings       State System settings         Instruction of the set set set set set set set set set se |                                                                                                    |                                                                                                    |      |  |     |
| Imi_trust_store                                                                                                    | Local                                                                                                    |                                                                                                    |                                                                                                    |                                                                                                    |      |  |     |
| embedded_ldap_keys                                                                                                    | Local                                                                                                    |                                                                                                    |                                                                                                    |                                                                                                    |      |  |     |
| ) lunastore                                                                                                    | Network                                                                                                    | Apr 15,                                                                                                    | Pettings     Mobile Settings       LastM     Deploy Pending Changes       LastM     Deploy Pending Changes       X     Module       SSL Certificates     Apr 13, Date Modified       Apr 13,     Please note that if any of the changes require the runtime server to be restarted, the restart will happen automatically as part of the deploy process. This will result in the runtime server being unavailable for a period of time while the restart takes place. |                                                                                                    |      |  |     |
|                                                                                                    |                                                                                                    |                                                                                                    | the deploy process.<br>unavailable for a pe                                                                                                    | Secture<br>Mobile Settings       Manage<br>System Settings         upby them to the system.         log Pending Changes         bdule<br>SL Certificates       Date Modified<br>Apr 15, 2015 6:00:16 PM         Vease note that if any of the changes require the runtime serve bei<br>unavailable for a period of time while the restart takes place         Icancel       Roll Back |      |  |     |
|                                                                                                    |                                                                                                    | admm       Help       Language         Secure       System Settings       System Settings         eview the chances or apply them to the system.       System Settings         Manage ¬       Last M         Last M       Deploy Pending Changes         X       Apr 13         Apr 13       Apr 15         Please note that if any of the changes require the runtime server being unavailable for a period of time while the restart takes place.       In Mol Manage T         Cancell Roll Back       Deploy                                                                                                    |                                                                                                    |                                                                                                    |      |  |     |
|                                                                                                    |                                                                                                    |                                                                                                    |                                                                                                    |                                                                                                    |      |  |     |
|                                                                                                    |                                                                                                    |                                                                                                    |                                                                                                    |                                                                                                    |      |  |     |
|                                                                                                    |                                                                                                    |                                                                                                    |                                                                                                    |                                                                                                    |      |  |     |
|                                                                                                    |                                                                                                    |                                                                                                    |                                                                                                    |                                                                                                    |      |  |     |
|                                                                                                    |                                                                                                    |                                                                                                    |                                                                                                    |                                                                                                    |      |  |     |
|                                                                                                    |                                                                                                    |                                                                                                    |                                                                                                    |                                                                                                    |      |  |     |
|                                                                                                    |                                                                                                    |                                                                                                    |                                                                                                    |                                                                                                    |      |  |     |

g) Now login to Luna SA console using putty or ssh and register the client on Luna SA and assign them the partition which you have registered with Security Access Manager web console. You need to execute below two commands:

[LunaSA5] lunash:>client register -client <hostname or ip address> -ip <ip address>

[LunaSA5] lunash:>client assignPartition -client <hostname or ip address> -partition <partition name>

Partition name should be the same that you have provided at the time of database creation in web console.

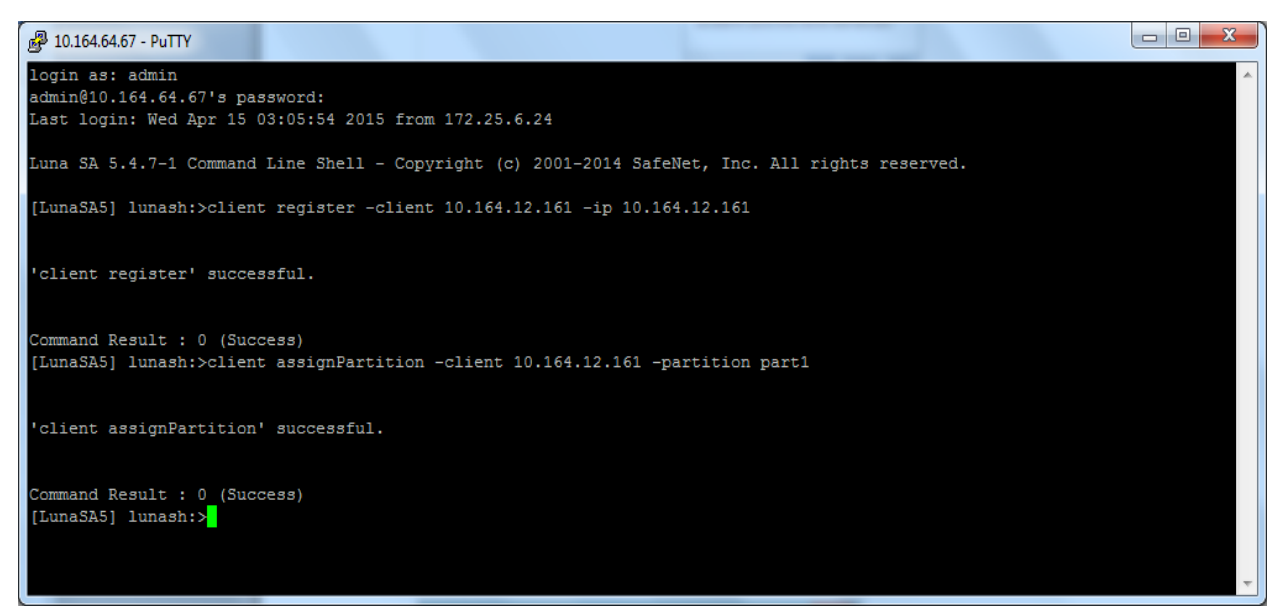

 h) Now select the certificate database you have created. Click Manage -> Edit Certificate Database. A window will pops up, select Certificate Request tab and click New. In Create Certificate Request, enter the Certificate Request Label, Distinguished Name and Key Size. Click Save.

| C Kettps://isambeta/isam/ssl_certificates                                                                                 |                                                                                                    |                     |
|----------------------------------------------------------------------------------------------------|----------------------------------------------------------------------------------------------------|---------------------|
| M Security Access Manager                                                                                                 |                                                                                                    | admin Help Language |
| Home Monitor George Sect<br>Appliance Dashboard Analysis and Diagnostics Web<br>Edit SSL Certificate Database - lunastore | re Secure Manage<br>Jettings Mobile Settings System Settings                                             |                     |
| 🖶 New   🕲 Edit   🗙 Delete   🗞 Refresh   Manage 🔻                                                                          |                                                                                                    | Hel                 |
| Signer Certificates Personal Certificates Certificate Requests                                                            |                                                                                                    |                     |
| Label                                                                                                    | Subject                                                                                                  | Key Size            |
| 0 Rem                                                                                                    | Certificate Request Distinguished Name *<br>CN=ISAMBETA, O=SafeNet,<br>Key Size<br>2048 v<br>Save Cancel |                     |
| , o norm                                                                                                    |                                                                                                    |                     |
|                                                                                                    |                                                                                                    |                     |
|                                                                                                    |                                                                                                    |                     |

i) You can check the key pair generated on the Luna SA console using the command:

[LunaSA5] lunash:>partition showcontents -partition <partition name>

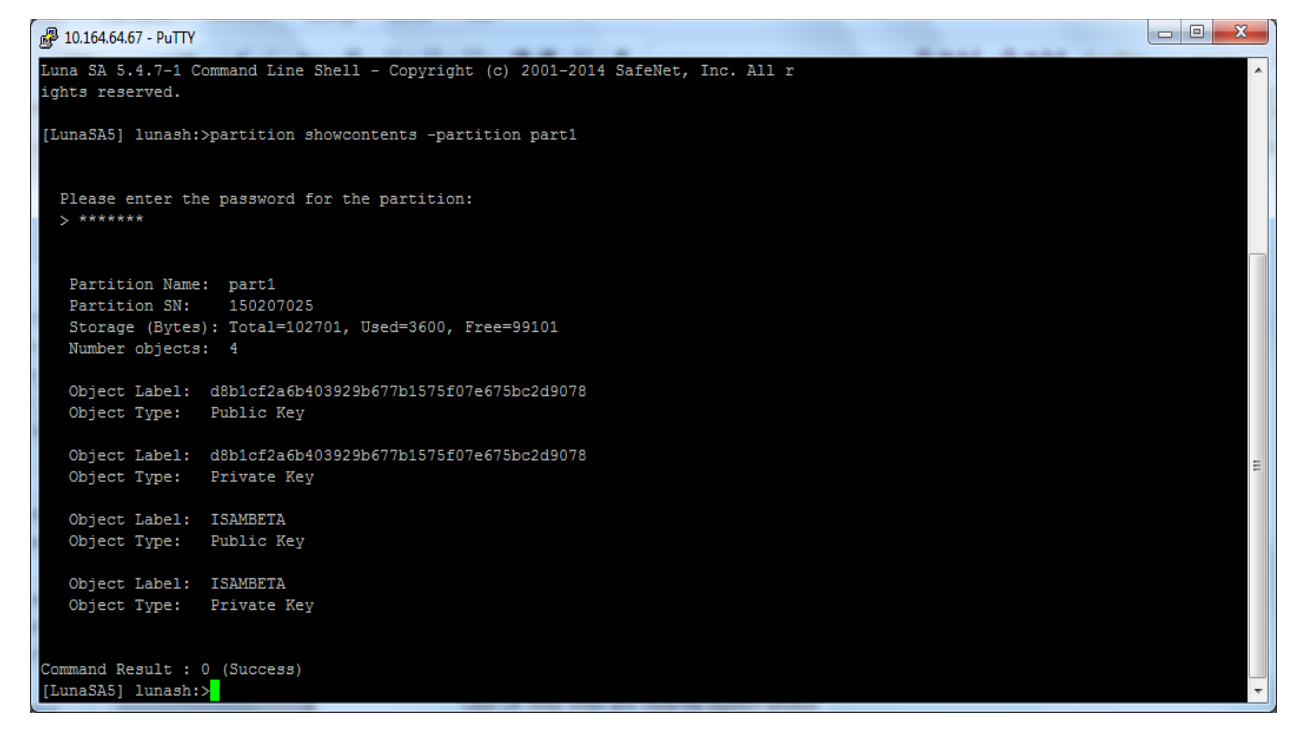

j) We need to submit this certificate request to the CA to obtain the signed certificate from CA. To do these please export the certificate request and send it to CA for signing. Open web console and select Certificate Request you have created and click Manage -> Export. A file containing the certificate request will be downloaded.

| a secul    | ity Access Manager                     |          |     |                                     | admin Help | Language |      | and a |
|------------|----------------------------------------|----------|-----|-------------------------------------|------------|----------|------|-------|
| Edit SSL   | Certificate Database - lunastore       |          |     |                                     |            |          |      | 2     |
|            | 🛛 🖗 Edit 🗍 🗙 Delete 🗍 🖑 Refresh 🗍      | Manage 🔻 |     |                                     |            |          | Help | ?     |
| Signer (   | Certificates Personal Certificates Cer | View     | sts |                                     |            |          |      |       |
| Lab        | bel                                    | Import   |     | Subject                             |            | Key Size |      |       |
| 1          | No filter applied                      | Export   |     |                                     |            | 0040     |      |       |
| ISA        | MBETA                                  | Extract  |     | CN=ISAMBETA,O=SafeNet,C=IN          |            | 2048     |      |       |
|            |                                        | Land     |     |                                     |            |          |      |       |
|            |                                        |          |     |                                     |            |          |      |       |
| 1 - 1 of 1 | i item                                 |          |     | 5   <b>10</b>   25   50   100   All |            | (4 - 4 - |      | ))    |
|            |                                        |          |     |                                     |            |          | Clo  | se    |

k) Send this certificate request to CA and obtain signed certificate request and CA signing certificate.
 Select certificate database and click Manage -> Edit Certificate Database. When window opens select
 Signer Certificate tab, click Manage -> Import. Browse and select signer certificate (CA that signed your certificate request), provide Certificate Label and click Import.

| a security Access manager                                                                                                    |                                                                                                    |                           |            |           |         |          |
|----------------------------------------------------------------------------------------------------|----------------------------------------------------------------------------------------------------|---------------------------|------------|-----------|---------|----------|
| Home Mo<br>Edit SSL Certificate Database -                                                                                                    | nitor Secure                                                                                                    | Secure Manage             |            |           |         |          |
| 🔹 New   🕲 Edit   🗙 Delete                                                                                                    | 🛷 Refresh 🛛 Manage 👻                                                                                                    |                           |            |           |         | Help     |
| Signer Certificates Personal C                                                                                                    | ertificates Certificate Requests                                                                                                    |                           |            |           |         |          |
| Label                                                                                                    | Issuer                                                                                                    | Subject                   | Not Before | Not After | Version | Key Size |
| No filter applied                                                                                                    |                                                                                                    |                           |            |           |         |          |
|                                                                                                    |                                                                                                    | Import Signer Certificate | x          |           |         |          |
|                                                                                                    |                                                                                                    |                           |            |           |         |          |
| me       Monitor       Secure       Manage         It SSL Certificate Database - Lunastore       Making Certificate       Certificate Requests         I tobel       Refresh       Manage *         Signer Certificates       Certificate Requests       Import Signer Certificate         Label       Issuer       Subject       Not Before       Not After       Version         20-       No fifter appled       Import Signer Certificate       Certificate File *       ContosoCA.cer       Envise |                                                                                                    |                           |            |           |         |          |
|                                                                                                    |                                                                                                    | Contosocation             |            |           |         |          |
|                                                                                                    | ify Access Manager       admin * Help * Langua         Monitor       Secure         Monitor       Secure         Monitor       Secure         Monitor       Secure         Monitor       Secure         Monitor       Secure         Monitor       Secure         Monitor       Secure         Monitor       Secure         Monitor       Monitor         Monitor       Monitor         Monitor       Monitor         Monitor       Monitor         Monitor       Monitor         Monitor       Monitor         Certificate Database - lunastore       Certificates         Personal Certificates       Certificates         Mer appled       Not Before         Import Signer Certificate       Not After         Version       Certificate File *         Contoso CA.cer       Envoyse         Certificate Label *       Contoso CA.cer         Contoso CA.cer       Envoyse         Certificate Label *       Contoso CA.cer         Import Cancel       Monitor |                           |            |           |         |          |
|                                                                                                    |                                                                                                    |                           |            |           |         |          |
|                                                                                                    |                                                                                                    | Certificate Label *       |            |           |         |          |
|                                                                                                    |                                                                                                    | ContosoCA                 |            |           |         |          |
|                                                                                                    |                                                                                                    |                           |            |           |         |          |
|                                                                                                    |                                                                                                    | Import Car                | ncel       |           |         |          |
|                                                                                                    |                                                                                                    | N                         |            |           |         |          |
|                                                                                                    |                                                                                                    |                           |            |           |         |          |
| 0.8                                                                                                    |                                                                                                    |                           |            |           |         |          |
| Vitem                                                                                                    |                                                                                                    |                           |            |           |         |          |
|                                                                                                    |                                                                                                    |                           |            |           |         | Clo      |
|                                                                                                    |                                                                                                    |                           |            |           |         |          |
|                                                                                                    |                                                                                                    |                           |            |           |         |          |
|                                                                                                    |                                                                                                    |                           |            |           |         |          |

I) When the certificate import completed. CA certificate will be listed under Signer Certificate.

| I Security Acce    | ss Manager               |                                     |                              |                     |                     |         |               |   |
|--------------------|--------------------------|-------------------------------------|------------------------------|---------------------|---------------------|---------|---------------|---|
| Home               | Monitor                  | Secure Secure                       | Manage                       |                     |                     |         |               |   |
| Edit SSL Certifica | te Database - lunastore  | mastice W Mish Cottings W Mahile Co | Hinne - 25 Curtan Caltinan   |                     |                     |         |               | 1 |
| 🝦 New 🛛 🗐 Ed       | t 🛛 🗙 Delete 🛛 🦑 Refresi | n Manage ▼                          |                              |                     |                     |         | Help          | - |
| Signer Certificate | s Personal Certificates  | Certificate Requests                |                              |                     |                     |         |               |   |
| Label              | <u>.</u>                 | Issuer                              | Subject                      | Not Before          | Not After           | Version | Key Size      |   |
| No filter app      | lied                     |                                     | ON suction DO suction DO sum | Dec 4, 2014 2:31:51 | Dec 4, 2019 2:41:49 | VEROLUR | 20.40         |   |
|                    |                          |                                     |                              |                     |                     |         |               |   |
|                    |                          |                                     |                              |                     |                     |         |               |   |
| 1 - 1 of 1 item    |                          | 5   10   25                         | 1 50   100   AU              |                     |                     |         | 4 <b>1</b> ): | H |

m) Select Personal Certificate tab, click Manage -> Receive. Browse and select the CA signed certificate and click Receive.

| Home<br>Appliance Dashboard  Appliance Dashboard Appliance Dashboard | (march)                           |                                                  |                           |            |           |         |          |
|----------------------------------------------------------------------------------------------------|-----------------------------------|--------------------------------------------------|---------------------------|------------|-----------|---------|----------|
| Edit SSL Certificate Database - lunastore                                                                                                    | Appliance Dashboard Anal          | itor Secure<br>ysis and Diagnostics Web Settings | Secure<br>Mobile Settings |            |           |         |          |
| New Stelt X belete Refresh Manage Help.     Signer Certificate Personal Certificate Requests     Label Default     No filter applied     Receive Personal Certificate File *      ISAMBETA.cer     Browse     Default     Receive Cancel                                                                                                    | Edit SSL Certificate Database - I | unastore                                         |                           |            |           |         |          |
| Signer Certificates Personal Certificate Requests Label Default Issuer Subject Not Before Not After Version Key Size 20 No filter applied Receive Personal Certificate File * ISAMBETA.cer Browse Default Receive Cancel                                                                                                    | 🐠 New 🛛 😒 Edit 🛛 🗙 Delete         | 🗬 Refresh 🛛 Manage 🔻                             |                           |            |           |         | Help     |
| Label     Default     Issuer     Subject     Not Before     Not After     Version     Key Size       200     No filter applied     Certificate     X       Certificate File     ISAMBETA.cer       Browse       Default       Receive Cancel                                                                                                    | Signer Certificates Personal Co   | ertificates Certificate Requests                 |                           |            |           |         |          |
| Receive Personal Certificate     X       Certificate File *     ISAMBETA.cer       Browse     Default       Receive Cancel                                                                                                    | Label                             | Default Issuer                                   | Subject                   | Not Before | Not After | Version | Key Size |
| Receive Personal Certificate     X       Certificate File *     ISAMBETA.cer       Browse     Default       Receive Cancel                                                                                                    |                                   |                                                  |                           |            |           |         |          |
|                                                                                                    |                                   |                                                  | Default                   | Cancel     |           |         |          |
|                                                                                                    |                                   |                                                  |                           |            |           |         |          |
| 0 item                                                                                                    | 0 item                            |                                                  |                           |            |           |         |          |
| 0 item                                                                                                    | 0 item                            |                                                  |                           |            |           |         | Clo      |

n) When the certificate received, it will be listed in the Personal Certificate tab. Click Close.

|                  | cess manager               |                         |                   |                            |                             |                             |         |          |
|------------------|----------------------------|-------------------------|-------------------|----------------------------|-----------------------------|-----------------------------|---------|----------|
| Home             | Monitor                    | Secure                  | Secure            | Manage                     |                             |                             |         |          |
| Edit SSL Certifi | icate Database - lunakey   | agnostics web Setting:  | s Mobile Settings | System Settings            |                             |                             |         |          |
| 🗣 New 🛛 😰        | Edit 🛛 🗙 Delete 🛛 🖑 Refre  | esh 🛛 Manage 🔻          |                   |                            |                             |                             |         | Help     |
| Signer Certific  | ates Personal Certificates | Certificate Requests    |                   |                            |                             |                             |         |          |
| Label            | Defau                      | it Issuer               |                   | Subject                    | Not Before                  | Not After                   | Version | Key Size |
| 😒 No filter      | applied                    |                         |                   |                            |                             |                             | 8       |          |
| O ISAMBETA       | false                      | CN=contosoCA,DC=contoso | b,DC=com          | CN=ISAMBETA,O=SafeNet,C=IN | Apr 16, 2015 10:02:55<br>AM | Apr 15, 2017 10:02:55<br>AM | ×509 √3 | 2048     |
|                  |                            |                         |                   |                            |                             |                             |         |          |
|                  |                            |                         |                   |                            |                             |                             |         |          |
|                  |                            |                         |                   |                            |                             |                             |         |          |
| 1 - 1 of 1 item  |                            |                         | 5   10   25   50  | 100 [ All                  |                             |                             | 14      | 4 1 +    |

 c) Click Secure Web Settings -> Reverse Proxy. Select Reverse Proxy instance name and click Edit. Select Server tab, under Client Connections select HTTPS.

|                         | ager                   |                    |            |                                 |     |
|-------------------------|------------------------|--------------------|------------|---------------------------------|-----|
| -                       | Monitor                | Cocuro 🗖           | Eacura 🕅   | Managa                          |     |
| verse Proxy Basic Confi | guration - isam_rp     |                    |            |                                 |     |
|                         |                        |                    |            |                                 | Hel |
| Server SSL              | Junction Authenticatio | n Session Response | SSO Loggir | g Interfaces                    |     |
| Client Connection       |                        |                    |            | Threads and Connections         |     |
|                         |                        |                    |            | Persistent Connection Timeout * |     |
| HTTPS Port *            |                        |                    |            | 5                               |     |
| 444                     |                        |                    |            | Worker Threads *                |     |
| HTTP                    |                        |                    |            | 300                             |     |
| HTTP Port *             |                        |                    |            |                                 |     |
| 81                      |                        |                    |            |                                 |     |
|                         |                        |                    |            |                                 |     |
|                         |                        |                    |            |                                 |     |
| Primary Interface       |                        |                    |            |                                 |     |
| 0.0.0.0                 | <b>v</b>               |                    |            |                                 |     |
|                         |                        |                    |            |                                 |     |
| Cluster                 |                        |                    |            |                                 |     |
| Cluster is Master       |                        |                    |            |                                 |     |
| Master Instance Name    |                        |                    |            |                                 |     |
|                         | •                      |                    |            |                                 |     |
|                         |                        |                    |            |                                 |     |

p) Click on SSL tab, select SSL Certificate Key File as pdsrv, select Network HSM Key File that you have created and select the SSL Server Certificate stored on the SafeNet HSM, the certificate name will be TokenLabel:CertificateName. Click Save.

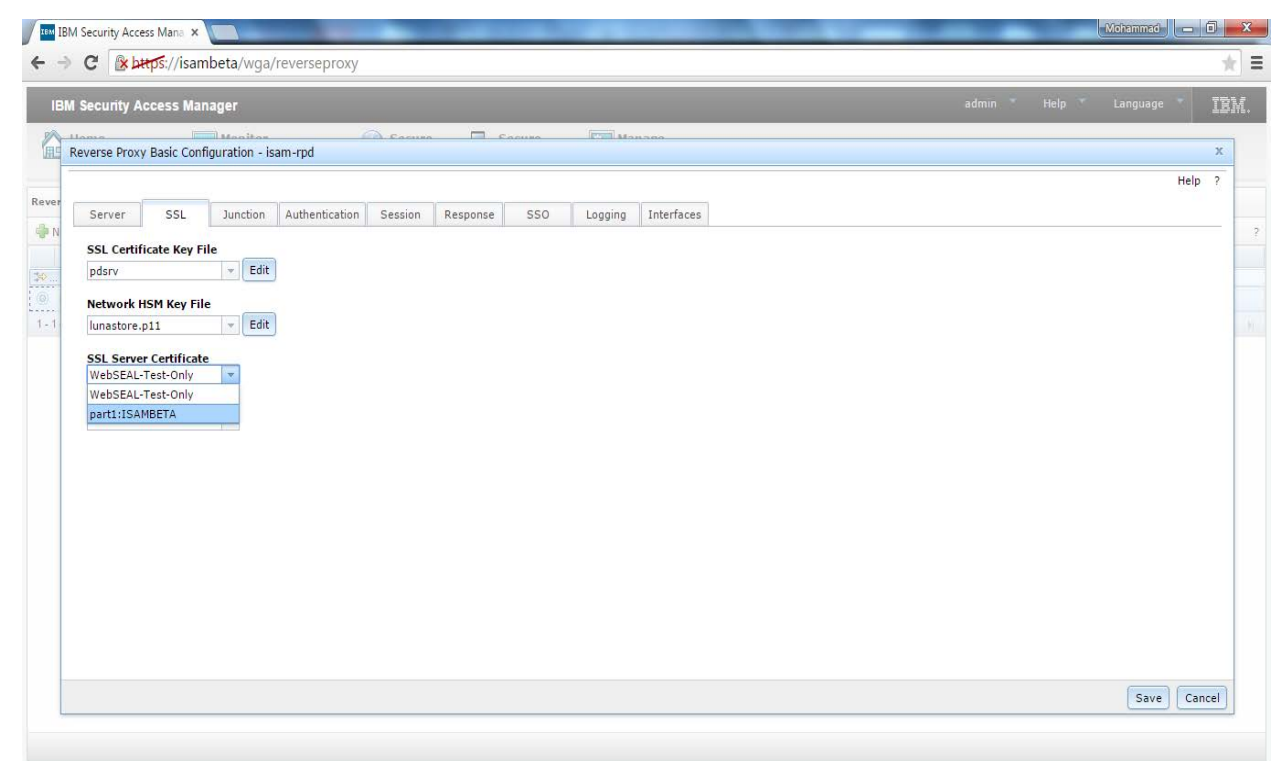

q) Click to the link Click here to review the changes or apply them to the system. Click Deploy and wait for the configuration to deploy successfully.

| C C C C C C C C C C C C C C C C C C C | Meverseproxy#                                |                                |              | X            |
|---------------------------------------|----------------------------------------------|--------------------------------|--------------|--------------|
| BM Security Access Manager            |                                              |                                |              | Language IB) |
| Home Appliance Dashboard Monitor      | and Diagnostics                              | Secure<br>Mobile Settings      |              |              |
| erse Proxy                            |                                              |                                |              |              |
| There is currently one undeployed cha | inge. <u>Click here to review the change</u> | s or apply them to the system. |              |              |
| <br>New   🕲 Edit   🗙 Delete   🕨 Start | Stop Restart Refresh                         | Manage 💌                       |              |              |
| Instance Name                         | State                                        | Deploy Pending Changes         | x d          |              |
| No filter applied                     |                                              |                                |              |              |
| isam_rp                               | 🖾 st                                         |                                | 5 3:30:45 PM |              |
| 1 of 1 item                           |                                              |                                |              | N 9011       |
|                                       |                                              |                                |              |              |
|                                       |                                              |                                |              |              |
|                                       |                                              |                                |              |              |
|                                       |                                              |                                |              |              |
|                                       |                                              |                                |              |              |
|                                       |                                              |                                |              |              |

r) When the deployment complete. Click Secure Web Settings -> Runtime Component -> Restart.

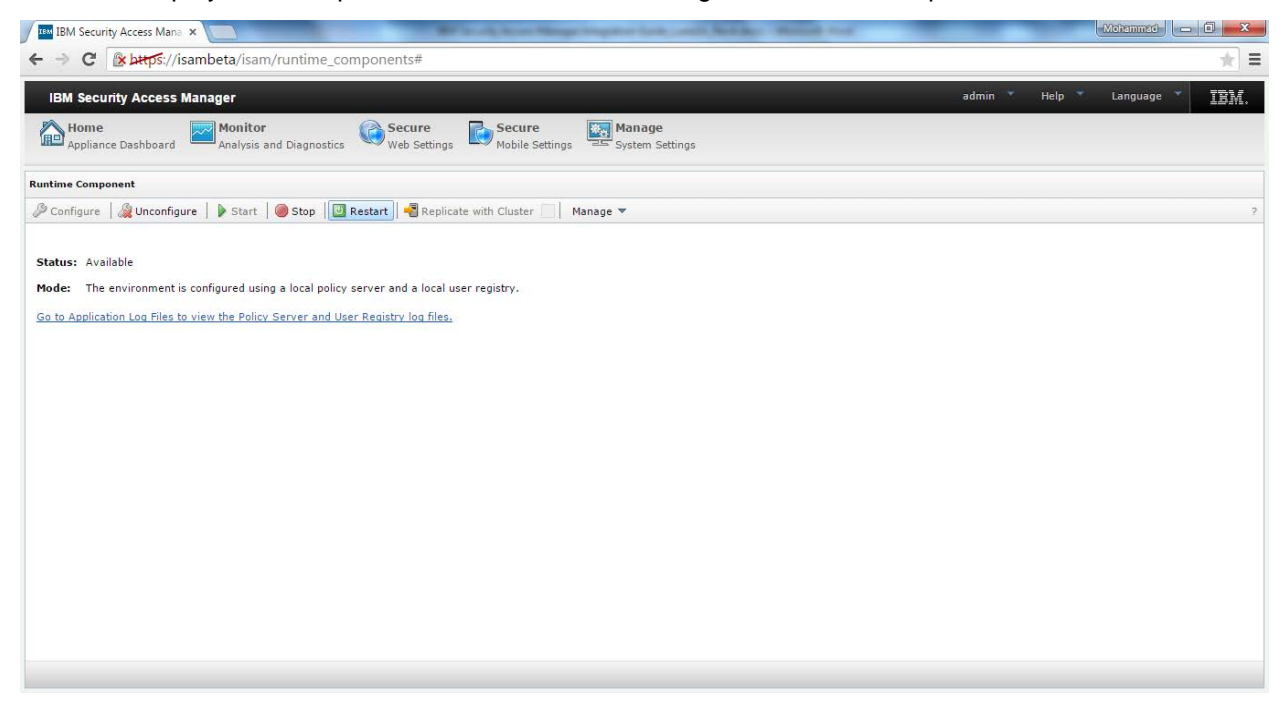

s) Click Secure Web Settings -> Revere Proxy. Select Reverse Proxy Instance and click Restart. After restart State should be Started and Changes are Active should be true.

| IBM Security Access Mana ×                | Britan Area                             | Streep Stephine Sold, Locald, Mr. | the Manhood Star        | Meizannad 🗖 🖉 📈                  |
|-------------------------------------------|-----------------------------------------|-----------------------------------|-------------------------|----------------------------------|
| ← → C                                     | erseproxy#                              |                                   |                         | * =                              |
| IBM Security Access Manager               |                                         |                                   |                         | admin Help Language <b>IBM</b> . |
| Home Monitor Appliance Dashboard          | iagnostics                              | ettings Manage<br>System Settings |                         |                                  |
| Reverse Proxy                             |                                         |                                   |                         |                                  |
| 🜗 New   🕲 Edit   🗙 Delete   🕨 Start   🥘 S | Stop 🛛 🖸 Restart 🛛 🖑 Refresh 🔹 Manage 🔻 |                                   |                         | ?                                |
| Instance Name                             | State                                   | Changes are Active                | Last Modified           |                                  |
| No filter applied                         |                                         |                                   | A 04 0045 0.00.04 DM    |                                  |
| lisam_rp                                  | Started                                 | Irue Irue                         | Apr 24, 2015 3:32:34 PM | 1. 1840 S. 18                    |
|                                           |                                         |                                   |                         |                                  |
|                                           |                                         |                                   |                         |                                  |
|                                           |                                         |                                   |                         |                                  |

You have successfully configured the reverse proxy on HTTS using the SSL certificate stored on Luna HSM.

t) Now open the browser and enter the URL https://<ISAM Server Name>:444. For example: https://isambeta:444. When asked for authentication, provide username and password. Username will be sec\_master and password that you have set.

Verify the SSL certificate, it will use the certificate that you have generated and stored on SafeNet HSM partition.

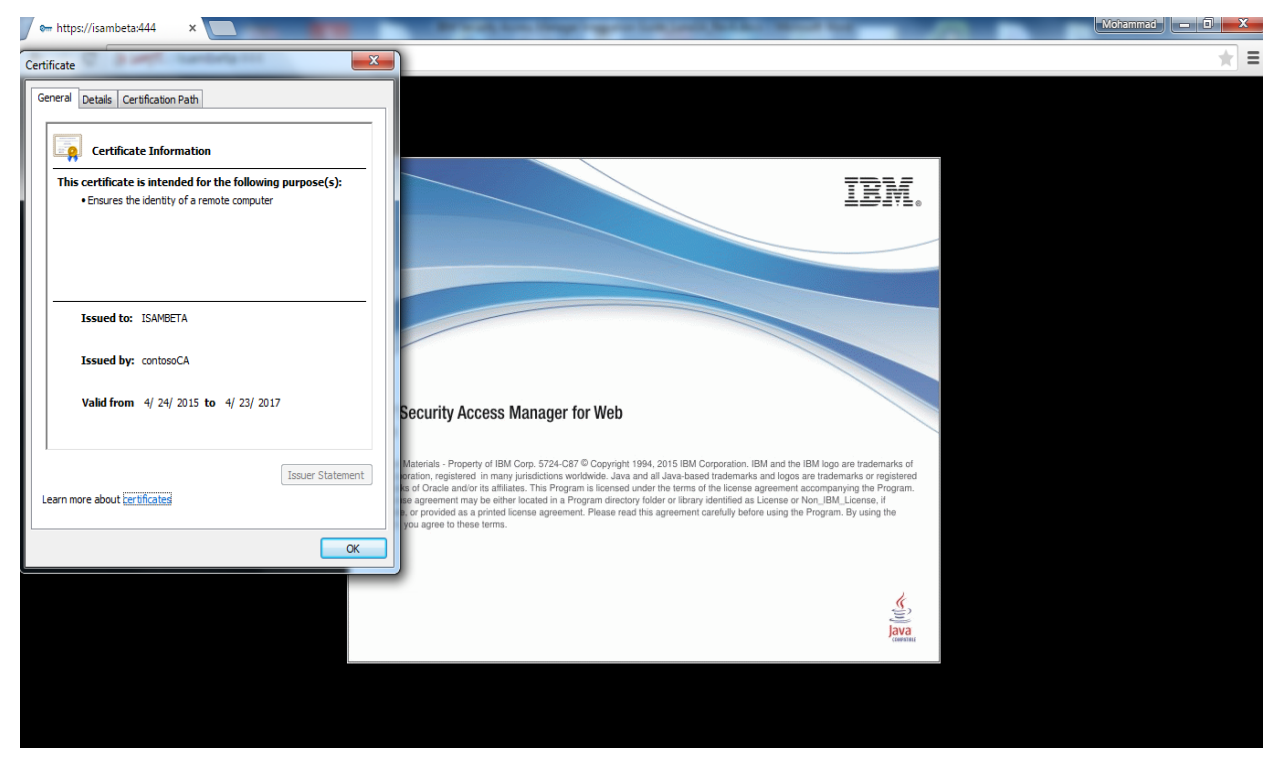